# Navigation to create Travel Authorization

- Financials Supply Chain
- Employee Self-Service
- Travel & Expense Center
- Travel Authorization
- Create

|                                                         |                                       |                             |             |                               |                |                   | 200              |
|---------------------------------------------------------|---------------------------------------|-----------------------------|-------------|-------------------------------|----------------|-------------------|------------------|
| Employee-facing reg                                     | jistry 🗙 🖉 📑 Create                   | 9                           | × /         |                               |                |                   |                  |
| $\leftrightarrow$ $\rightarrow$ C $\triangle$           | Secure   https://fsc                  | m.cunyfirst.cuny            | .edu/psp/cr | nyfsprd/EMPLOYEE/ERP          | /s/WEBLIB_TE_N | AV.WEBLIB_F       | UNCTION.I 🛧 🛛    |
| 👯 Apps 🔘 Office of th                                   | e Operatio 🛛 🌀 Goog                   | lle G <u>ssa</u> Per Diem F | Rates Look- | X Exchange Rates - X-Ra       |                |                   | Cther boo        |
| CUNYfirs                                                |                                       |                             |             |                               |                |                   |                  |
| Fully Integrated Resources & Services To<br>Environment | Employee Self-Ser                     | vico                        |             |                               | <u>Home</u>    | <u>Worklist</u>   | Add to Favorites |
| ravones main menu                                       | S Employee Self-Self-                 | vice                        |             |                               |                | Now Window        | Help Dereepelize |
|                                                         |                                       |                             |             |                               |                | <u>New Window</u> | Help Personalize |
| Create Travel Author                                    |                                       |                             |             |                               |                |                   |                  |
| Iravel Authoriza                                        | ition Entry                           |                             |             |                               |                |                   |                  |
| Virna Lisa Felipa                                       |                                       | User Defaults               | Autho       | rization ID: NEXT             |                |                   |                  |
| Quick Start:                                            | A Blank Authorization                 | n ▼ <mark>GO</mark>         |             |                               |                |                   |                  |
| General Information                                     |                                       |                             |             |                               |                |                   |                  |
| *Description:                                           |                                       |                             | Comm        | nent:                         |                |                   |                  |
| Business Purpose:                                       |                                       |                             |             |                               |                |                   |                  |
| Default Location:                                       |                                       | •• <b>T</b>                 |             | Attachment                    | <u>'S</u>      |                   |                  |
| Date From:                                              | Da                                    |                             | 2           |                               |                |                   |                  |
| Accounting Defaults                                     |                                       |                             | More        | Options:                      |                | ▼ GO              |                  |
| Details                                                 |                                       |                             |             | Personalize   Find   🛃        | First 🚺 1-4    | l of 4 🗈 Last     |                  |
| Select *Expense Type                                    |                                       | <u>*Date</u> *              | Amount      | Currency <u>*Payment Type</u> | Billing Type   |                   |                  |
|                                                         |                                       |                             |             |                               |                |                   |                  |
|                                                         |                                       |                             |             |                               |                |                   |                  |
|                                                         | · · · · · · · · · · · · · · · · · · · |                             |             |                               |                |                   |                  |
|                                                         | · · ·                                 |                             |             |                               |                |                   |                  |
| Copy Selected                                           | Delete Selected                       | New Expe                    | nse         | ▼ Add                         | Check          | For Errors        |                  |
| Totals                                                  |                                       |                             |             |                               |                |                   |                  |
| Authorized Amount:                                      |                                       |                             | 0.00 U      | SD                            |                |                   |                  |
|                                                         |                                       |                             |             |                               | Upda           | ate Totals        |                  |
|                                                         | 0.1                                   | 1                           |             |                               |                |                   |                  |

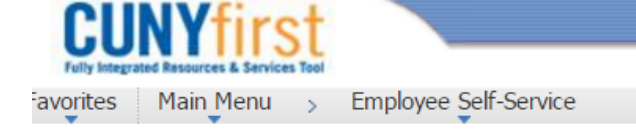

**Create Travel Authorization** 

# **Travel Authorization**

- Complete the General Information section.
- To locate default location, enter the two letter code and then click on the magnifying glass.
  - Ex. Maryland is MD
- International Codes: view the International Code attachment on the Accounts Payable site.

| Travel        | Authoriz        | ation Entry          |                  |                |                 |                      |                  |          |
|---------------|-----------------|----------------------|------------------|----------------|-----------------|----------------------|------------------|----------|
| Virna Lis     | sa Felipa       |                      | User Defaults    | Autho          | rization ID     | NEXT                 |                  |          |
| Quick Sta     | art:            | A Blank Authorizatio | n 🔻 GO           |                |                 |                      |                  |          |
| ▼ Gener       | al Information  |                      |                  |                |                 |                      |                  |          |
| *Descr        | iption:         | Baltimore Conference | e                | Comn           | nent:           |                      |                  |          |
| *Busin        | ess Purpose:    | Conference           |                  | T              |                 |                      |                  |          |
| Defau         | t Location:     | MD BALTIMORE (CI     | TY)              | Q              |                 | <u></u>              |                  |          |
| *Date I       | From:           | 06/19/2017 🛐 *Da     | nte To: 06/21/20 | 17 🛐           | Ó               | <u>Attachments</u>   |                  |          |
|               |                 |                      |                  |                |                 |                      |                  |          |
| <u>Accou</u>  | nting Defaults  |                      |                  | More           | Options:        |                      |                  | GO       |
| Details       |                 |                      |                  |                | Persona         | alize   Find   🗗   🛗 | First 🚺 1-4 of 4 | Last     |
| <u>Select</u> | *Expense Type   | <u>e</u>             | <u>*Date</u>     | <u>*Amount</u> | <u>Currency</u> | <u>*Payment Type</u> | Billing Type     |          |
|               |                 | •                    |                  |                |                 |                      |                  | +        |
|               |                 | ¥                    |                  |                |                 |                      |                  | +        |
|               |                 | •                    |                  |                |                 |                      |                  | <b>.</b> |
|               |                 | T                    |                  |                |                 |                      |                  | +        |
| Copy S        | elected         | Delete Selected      | New Ex           | pense          | •               | Add                  | Check For I      | Errors   |
| Totals        |                 |                      |                  |                |                 |                      |                  |          |
| Autho         | rized Amount:   |                      |                  | 0.00 U         | ISD             |                      |                  |          |
|               |                 |                      |                  |                |                 |                      | Update To        | otals    |
| Save fo       | or Later        | Submit               |                  | Create A Cash  | Advance         | Project Summa        | ry Printable V   | /iew     |
| Return to     | Travel and Expe | ense Center          |                  |                |                 |                      |                  |          |

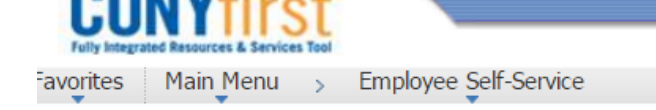

- Separate expense lines are needed when travel expenses are split among departments.
- PSC members must select PSC Expense Types
- NON PSC members must select NON PSC Expense Types
- ✤ Lunch is not reimbursable.

#### **Create Travel Authorization**

#### **Travel Authorization Entry**

| √irna L                               | /irna Lisa Felipa User Defaults Authorization ID: NEXT |                   |            |               |       |                |           |                        |             |                 |               |            |
|---------------------------------------|--------------------------------------------------------|-------------------|------------|---------------|-------|----------------|-----------|------------------------|-------------|-----------------|---------------|------------|
| ▼ Gene                                | eral Inform                                            | ation             |            |               |       |                |           |                        |             |                 |               |            |
| *Desc                                 | ription:                                               | Baltimore         | Conference | e             |       | Com            | ment:     |                        |             |                 |               | 1          |
| *Busi                                 | ness Purpo                                             | ose: Conferen     | ce         |               | T     |                |           |                        |             |                 |               |            |
| Default Location: MD BALTIMORE (CITY) |                                                        |                   |            |               |       |                |           |                        |             | 2               |               |            |
| *Date                                 | From:                                                  | 06/19/201         | 7 🚺 *Da    | ate To: 06/21 | 1/201 | 7 🛐            | ć         | Attachmen              | <u>ts</u>   |                 |               |            |
|                                       |                                                        |                   |            |               |       |                |           |                        |             |                 |               |            |
| <u>Acco</u>                           | ounting Defa                                           | aults             |            |               |       | More           | Options:  |                        |             |                 | ▼ GO          |            |
| Details                               |                                                        |                   |            |               |       |                | Person    | alize   Find   🗖       | 1           | First 🚺 1-5 o   | of 5 🚺 Last   |            |
| Select                                | *Expens                                                | <u>se Type</u>    |            | <u>*Date</u>  |       | <u>*Amount</u> | Currenc   | y <u>*Payment Type</u> |             | Billing Type    |               | J          |
|                                       | PSC F                                                  | Receipted Lodging | T          | 06/19/2017    | 31    | 200.           | 00 USD    | Empl Paid              | ۲           | Empl Paid       | <u>*Detai</u> | I 🛨        |
|                                       | Misc T                                                 | Travel Expenses   | •          | 06/19/2017 🛐  |       | 60.0           | 00 USD    | Empl Paid              | Empl Paid 🔹 |                 | <u>*Detai</u> | . <b>.</b> |
|                                       | PSC F                                                  | Per Diem Breakfas | st 🔻       | 06/19/2017    | 31    | 20.            | 00 USD    | Empl Paid              | T           | Empl Paid       | <u>*Detai</u> | I <b>+</b> |
|                                       | PSC F                                                  | Per Diem Dinner   | •          | 06/19/2017    | 31    | 50.            | 00 USD    | Empl Paid              | T           | Empl Paid       | <u>*Detai</u> | <b>.</b>   |
|                                       |                                                        |                   | T          |               |       |                |           |                        |             |                 |               | +          |
| Сору                                  | Selected                                               | Delete            | Selected   | Ne            | ew Ex | pense          | ·         | Add                    |             | Che             | ck For Error  | s          |
| Totals                                |                                                        |                   |            |               |       |                |           |                        |             |                 |               |            |
| Auth                                  | orized Am                                              | ount:             |            |               |       | 330.00         | JSD       |                        |             |                 |               |            |
|                                       |                                                        |                   |            |               |       |                |           |                        |             | Updat           | e Totals      |            |
| Save                                  | for Later                                              | Su                | bmit       |               |       | Create A Ca    | sh Advanc | e <u>Project</u>       | Sum         | mary <u>Pri</u> | ntable View   |            |

Return to Travel and Expense Center

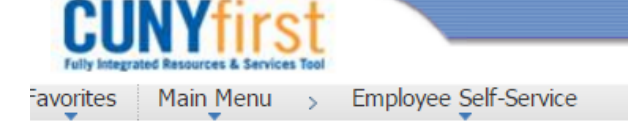

Select the most appropriate
 Expense Type from the drop down menu.

- Enter date of transaction, amount and payment type.
- Click the Detail hyperlink
- Enter a brief description in the Description: field.
  - Description should match the Expense Type chosen.
- Hotel: enter the number of nights and the nightly rate then click Check Expense for Errors and CUNYfirst will automatically calculate the total amount.

#### Create Travel Authorization

#### **Travel Authorization Entry**

| /irna Lisa Felipa                       | <u>User Defaults</u>                | Authorization | ID: NEXT    |
|-----------------------------------------|-------------------------------------|---------------|-------------|
| <ul> <li>General Information</li> </ul> |                                     |               |             |
| *Description:                           | Baltimore Conference                | Comment:      |             |
| *Business Purpose:                      | Conference                          |               |             |
| Default Location:                       | MD BALTIMORE (CITY)                 |               | /           |
| *Date From:                             | 06/19/2017 🗃 *Date To: 06/21/2017 🛐 | C             | Attachments |
|                                         |                                     |               |             |

| <u>Acc</u> | ount   | ing Defaults            |              | More O         | ptions:         |                     | 1                | GO             |   |
|------------|--------|-------------------------|--------------|----------------|-----------------|---------------------|------------------|----------------|---|
| Details    | 5      |                         |              |                | Persona         | lize   Find   🗖   🖁 | First 🚺 1-5 of 5 | Last           |   |
| Select     |        | *Expense Type           | <u>*Date</u> | <u>*Amount</u> | <u>Currency</u> | *Payment Type       | Billing Type     |                |   |
|            |        | PSC Receipted Lodging   | 06/19/2017 🛐 | 200.00         | USD             | Empl Paid           | Empl Paid        | <u>*Detail</u> | + |
|            |        | Misc Travel Expenses    | 06/19/2017 🛐 | 60.00          | USD             | Empl Paid           | Empl Paid        | <u>*Detail</u> | + |
|            |        | PSC Per Diem Breakfast  | 06/19/2017 🛐 | 20.00          | USD             | Empl Paid           | Empl Paid        | <u>*Detail</u> | + |
|            |        | PSC Per Diem Dinner 🔹   | 06/19/2017 🛐 | 50.00          | USD             | Empl Paid           | Empl Paid        | <u>*Detail</u> | + |
|            |        | <b></b>                 |              |                |                 |                     |                  |                | + |
| Сору       | v Sel  | ected Delete Selected   | New Ex       | pense          | •               | Add                 | Check F          | or Errors      | s |
| Totals     |        |                         |              |                |                 |                     |                  |                | Ē |
| Aut        | horia  | zed Amount:             |              | 330.00 US      | D               |                     |                  |                |   |
|            |        |                         |              |                |                 |                     | Lindate To       | tale           | 1 |
|            |        |                         |              |                |                 |                     |                  |                |   |
| Save       | e for  | Later Submit            |              | Create A Cash  | Advance         | Project Su          | mmary Printat    | <u>le View</u> |   |
| Return t   | to Tra | avel and Expense Center |              |                |                 |                     |                  |                |   |

- Mileage: enter number of miles driven and click Calc Mileage and CUNYfirst will automatically calculate the total. Enter the originating and destination locations and a brief description then click Check Expense for Errors.
- Air Travel: airline ticket number must be entered
- ONLY If the expense is to be charged to a department other than your default department, click Accounting Detail hyperlink

| <b>GU</b><br>Fully Integra | ted Resources & Services | s Tool |                       |  |
|----------------------------|--------------------------|--------|-----------------------|--|
| avorites                   | Main Menu                | >      | Employee Self-Service |  |

# **Create Travel Authorization**

# Authorization Detail for PSC Receipted Lodging (Line 1)

| √irna Lisa Felipa |                     | Authorization ID: | NEXT |
|-------------------|---------------------|-------------------|------|
| bout This Expense |                     |                   | 1    |
| Date:             | 06/19/2017          |                   |      |
| Payment Type:     | Empl Paid 🔹         |                   |      |
| Billing Type:     | Empl Paid           |                   |      |
| Number of Nights: | 2                   |                   |      |
| Location:         | MD BALTIMORE (CITY) | Q                 |      |
| Description:      | hotel               |                   |      |
| Nightly Rate:     | 100.00 USD          |                   |      |
| Total Amount:     | 200.00 USD          |                   |      |
| Accounting Detail |                     |                   |      |

Check Expense For Errors

Return to Travel Authorization Entry

- CUNYfirst populates your default chartfield information.
  - Make sure to contact the charging department to get the complete chartfield numbers (each department's chartfield number is unique).
- Chartfields with an incorrect number string, will not pass
   CUNYfirst budget.
- Make changes as necessary and click OK.
- Click Return to Travel Authorization Entry
- Click the Check for Errors button.
- Click Submit or the Save for Later button

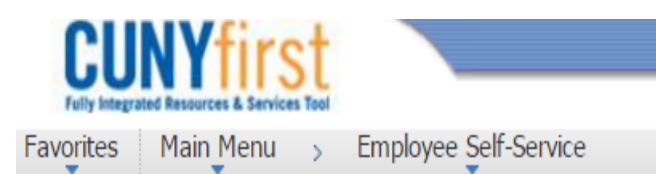

### **Create Travel Authorization**

# **Accounting Detail**

Virna Lisa Felipa

Authorization ID: NEXT

This is the accounting detail for expense type PSC Receipted Lodging with a transaction date of 2017-06-19 in the amount of 200 USD. If changes are made inadvertently, you may reset the default accounting values by hitting the 'Restore Defaults' button

| Restore Def   | aults           |   |                |   |      |          |             |   |           |   |               |            |                |   |         |   |              |            |                 |   |
|---------------|-----------------|---|----------------|---|------|----------|-------------|---|-----------|---|---------------|------------|----------------|---|---------|---|--------------|------------|-----------------|---|
|               |                 |   |                |   |      |          |             |   |           |   |               |            |                |   |         |   |              |            |                 |   |
| <u>Amount</u> | <u>*GL Unit</u> |   | <u>Account</u> |   | Fund | <u>i</u> | <u>Dept</u> |   | <u>MP</u> |   | <u>Oper U</u> | <u>nit</u> | <u>Program</u> |   | Fnd Src |   | <u>Sp Ir</u> | <u>iit</u> | <u>Proj Act</u> |   |
| 200.00        | NYT01           | Q | 52203          | Q | 10   | Q        | 80154       | Q | 355       | Q | 9999          | Q          | 99999          | Q | 999999  | Q | 9999         | Q          |                 | Q |
|               |                 |   |                |   |      |          |             |   |           |   |               |            |                |   |         |   |              |            |                 |   |
| Add ChartFie  | eld Line        |   |                |   |      |          |             |   |           |   |               |            |                |   |         |   |              |            |                 |   |

OK